# Configurez AnyConnect pour accéder au serveur via le tunnel IPSec.

# Table des matières

| Introduction:                                |
|----------------------------------------------|
| Conditions préalables:                       |
| Exigences de base                            |
| Composants utilisés                          |
| Diagramme du réseau                          |
| Configurations sur FMC                       |
| Configuration RAVPN sur le FTD géré par FMC. |
| <u>VPN IKEv2 sur FTD géré par FMC :</u>      |
| <u>Vérifier</u>                              |
| <u>Dépannage</u>                             |

# Introduction:

Ce document décrit les procédures pour déployer une configuration RAVPN sur le FTD géré par FMC et un tunnel de site à site entre les FTD.

# Conditions préalables:

## Exigences de base

- Une compréhension fondamentale des VPN de site à site et du RAVPN est bénéfique.
- Il est essentiel de comprendre les principes fondamentaux de la configuration d'un tunnel basé sur des politiques IKEv2 sur la plate-forme Cisco Firepower.

Cette procédure est destinée au déploiement d'une configuration RAVPN sur le FTD géré par FMC et d'un tunnel de site à site entre les FTD où l'utilisateur AnyConnect peut accéder au serveur derrière l'autre homologue FTD.

## Composants utilisés

- Cisco Firepower Threat Defense pour VMware : version 7.0.0
- Firepower Management Center : version 7.2.4 (build 169)

The information in this document was created from the devices in a specific lab environment. All of the devices used in this document started with a cleared (default) configuration. Si votre réseau est actif, assurez-vous de comprendre l'impact potentiel de toute commande..

# Diagramme du réseau

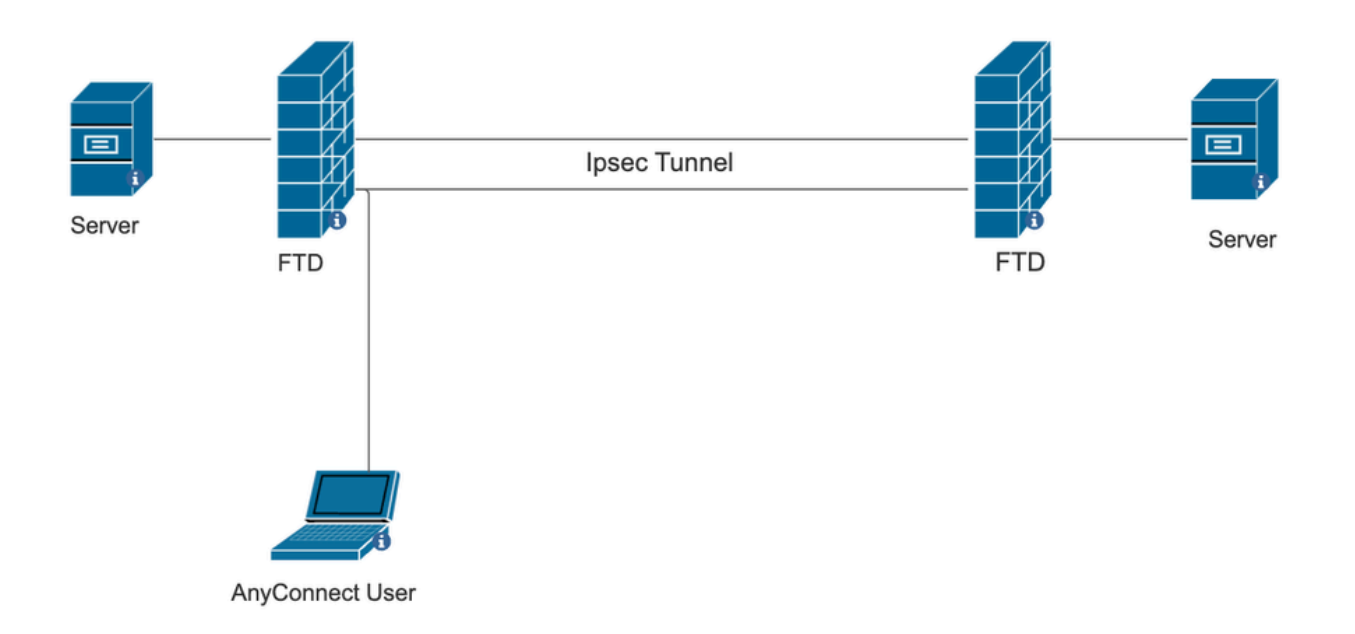

# Configurations sur FMC

## Configuration RAVPN sur le FTD géré par FMC.

1. Accédez à Périphériques > Accès à distance.

| Devices     | Objects   | Integration |                         | Deploy        | Q      | <b>1</b> <sup>18</sup> | ⇔ | <b>?</b> a |
|-------------|-----------|-------------|-------------------------|---------------|--------|------------------------|---|------------|
| Device Ma   | anagement |             | VPN                     | <br>Troublesh | oot    |                        |   |            |
| Device Up   | grade     |             | Site To Site            | File Dowr     | nload  |                        |   |            |
| NAT         |           |             | Remote Access           | Threat De     | efense | CLI                    |   |            |
| QoS         |           |             | Dynamic Access Policy   | Packet Tr     | acer   |                        |   |            |
| Platform S  | Settings  |             | Troubleshooting         | Packet Ca     | apture | ;                      |   |            |
| FlexConfig  | 9         |             | Site to Site Monitoring |               |        |                        |   |            |
| Certificate | s         |             |                         |               |        |                        |   |            |
| U           |           |             |                         | <br>          |        |                        |   | _          |

- 2. Cliquez sur Add.
- 3. Configurez un nom et sélectionnez le FTD parmi les périphériques disponibles, puis cliquez sur Next.

| Remote Access VPN Policy Wizard |                                                                                                    |                                                           |                                                                                                    |  |  |  |  |  |
|---------------------------------|----------------------------------------------------------------------------------------------------|-----------------------------------------------------------|----------------------------------------------------------------------------------------------------|--|--|--|--|--|
| 1 Policy Assignment             | 2 Connection Profile 3 AnyCo                                                                                                    | onnect 4 Access & Certificate                             | 5 Summary                                                                                                    |  |  |  |  |  |
|                                 | Targeted Devices and Protocols This wizard will guide you through the require Access VPN policy with a new user-defined conr Name:* RAVPN Description: VPN Protocols: | ed minimal steps to configure the Remote nection profile. | <ul> <li>Before You Start</li> <li>Before you start, ensure the following configuration<br/>elements to be in place to complete Remote Access<br/>VPN Policy.</li> <li>Authentication Server</li> <li>Configure LOCAL or Realm or RADIUS Server Group<br/>or SSO to authenticate VPN clients.</li> <li>AnyConnect Client Package</li> </ul> |  |  |  |  |  |
|                                 | <ul> <li>✓ SSL</li> <li>✓ IPsec-IKEv2</li> <li>Targeted Devices:</li> </ul>                                                                                           |                                                           | Make sure you have AnyConnect package for VPN<br>Client downloaded or you have the relevant Cisco<br>credentials to download it during the wizard.<br>Device Interface                                                                                                    |  |  |  |  |  |
|                                 | Available Devices Se<br>Q. Search<br>10.106.50.55<br>10.88.146.35                                                                                                    | elected Devices 10.106.50.55                              | devices solution be already comingued on angred<br>devices so security zone<br>or interface group to enable VPN access.                                                                                                    |  |  |  |  |  |
|                                 | New_FTD                                                                                                    |                                                           |                                                                                                    |  |  |  |  |  |

4. Configurez un nom de profil de connexion et choisissez la méthode d'authentification.

REMARQUE : pour cet exemple de configuration, nous utilisons uniquement AAA et l'authentification locale. Toutefois, configurez en fonction de vos besoins.

| Remote Access VPN Policy Wi                                                            | zard                                                                                                  |                                     |        |                                          |  |  |  |  |
|----------------------------------------------------------------------------------------|----------------------------------------------------------------------------------------------------|-------------------------------------|--------|------------------------------------------|--|--|--|--|
| 1 Policy Assignment 2 Connection Profile 3 AnyConnect 4 Access & Certificate 5 Summary |                                                                                                    |                                     |        |                                          |  |  |  |  |
|                                                                                        | Connection Profile:                                                                                   |                                     |        |                                          |  |  |  |  |
|                                                                                        | Connection Profiles specify the<br>tunnel itself, how AAA is accorr<br>are defined in group policies. |                                     |        |                                          |  |  |  |  |
|                                                                                        | Connection Profile Name                                                                               | :* RAVPN                            |        |                                          |  |  |  |  |
|                                                                                        | This name is configured                                                                               | as a connection alias, it can be us | sed to | connect to the VPN gateway               |  |  |  |  |
|                                                                                        | Authentication, Authorizatio                                                                          | on & Accounting (AAA):              |        |                                          |  |  |  |  |
|                                                                                        | Specify the method of authenti<br>connections.                                                        | cation (AAA, certificates or both), | and t  | he AAA servers that will be used for VPN |  |  |  |  |
|                                                                                        | Authentication Method:                                                                                | AAA Only                            | ٣      |                                          |  |  |  |  |
|                                                                                        | Authentication Server:*                                                                               | LOCAL<br>(LOCAL or Realm or RADIUS) | ٣      | +                                        |  |  |  |  |
|                                                                                        | Local Realm:*                                                                                         | sid_tes_local                       | ¥      | +                                        |  |  |  |  |
|                                                                                        | Authorization Server:                                                                                 | (Realm or RADIUS)                   | ¥      | +                                        |  |  |  |  |
|                                                                                        | Accounting Server:                                                                                    | (RADIUS)                            | ۳      | +                                        |  |  |  |  |

5. Configurez le pool VPN utilisé pour l'attribution d'adresses IP pour AnyConnect.

|                                            | (RADIUS)                                          |                                  |                             |                             |                                  |                  |
|--------------------------------------------|---------------------------------------------------|----------------------------------|-----------------------------|-----------------------------|----------------------------------|------------------|
| Client Address Ass                         | ignment:                                          |                                  |                             |                             |                                  |                  |
| Client IP address can selected, IP address | be assigned from AAA a assignment is tried in the | server, DHCP s<br>e order of AAA | erver and IP<br>server, DHC | address poo<br>P server and | ols. When multi<br>IP address po | iple options are |
| Use AAA Server                             | (Realm or RADIUS only)                            | 0                                |                             |                             |                                  |                  |
| Use DHCP Server                            | rs                                                |                                  |                             |                             |                                  |                  |
| 🗸 Use IP Address P                         | ools                                              |                                  |                             |                             |                                  |                  |
| IPv4 Address Pools:                        | vpn_pool                                          |                                  | /                           |                             |                                  |                  |
| IPv6 Address Pools:                        |                                                   |                                  | /                           |                             |                                  |                  |

6. Créez une stratégie de groupe. Cliquez sur + pour créer une stratégie de groupe. Ajoutez le nom de la stratégie de groupe.

| Edit Group Policy                                                          | 0                                                                                                    |
|----------------------------------------------------------------------------|----------------------------------------------------------------------------------------------------|
| Name:*<br>RAVPN<br>Description:<br>General AnyCon                          | nect Advanced                                                                                                    |
| VPN Protocols<br>IP Address Pools<br>Banner<br>DNS/WINS<br>Split Tunneling | <ul> <li>VPN Tunnel Protocol:</li> <li>Specify the VPN tunnel types that user can use. At least one tunneling mode nust be configured for users to connect over a VPN tunnel.</li> <li>SSL</li> <li>Psec-IKEv2</li> </ul> |

7. Accédez à Split tunneling. Sélectionnez les réseaux de tunnel spécifiés ici :

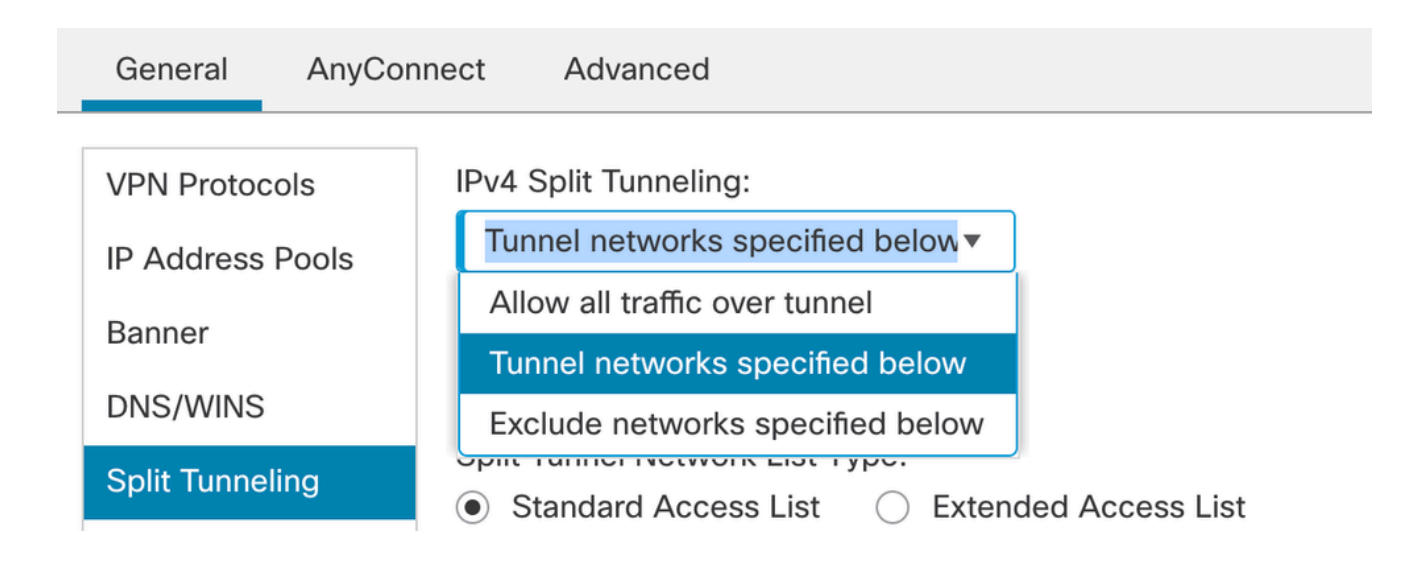

 Sélectionnez la liste de contrôle d'accès appropriée dans la liste déroulante. Si une liste de contrôle d'accès n'est pas déjà configurée : Cliquez sur l'icône + pour ajouter la liste de contrôle d'accès standard et en créer une nouvelle. Cliquez sur Save.

| VPN Protocols    | IPv4 Split Tunneling:                       |
|------------------|---------------------------------------------|
| IP Address Pools | Tunnel networks specified below             |
| Banner           | IPv6 Split Tunneling:                       |
| DNS/WINS         | Allow all traffic over tunnel               |
| Split Tunneling  | Standard Access List O Extended Access List |
|                  | Standard Access List:                       |
|                  | RAVPN                                       |
|                  | Arko_DAP_Spl_ACL                            |
|                  | new_acl                                     |
|                  | RAVPN                                       |
|                  | test_sply                                   |
|                  |                                             |
|                  |                                             |

9. Sélectionnez la stratégie de groupe qui est ajoutée et cliquez sur Next.

| Group Policy:                                                                                                    |                   |   |   |  |  |  |  |  |
|----------------------------------------------------------------------------------------------------|-------------------|---|---|--|--|--|--|--|
| A group policy is a collection of user-oriented session attributes which are assigned to client when a VPN connection is established. Select or create a Group Policy object. |                   |   |   |  |  |  |  |  |
| Group Policy:*                                                                                                    | RAVPN             | • | + |  |  |  |  |  |
|                                                                                                    | Edit Group Policy |   |   |  |  |  |  |  |

#### 10. Sélectionnez l'image AnyConnect.

#### AnyConnect Client Image

The VPN gateway can automatically download the latest AnyConnect package to the client device when the VPN connection is initiated. Minimize connection setup time by choosing the appropriate OS for the selected package.

Download AnyConnect Client packages from Cisco Software Download Center.

|                              |                                        | Show Re-order buttons + |
|------------------------------|----------------------------------------|-------------------------|
| AnyConnect File Object Name  | AnyConnect Client Package Name         | Operating System        |
| anyconnect                   | anyconnect410.pkg                      | Windows •               |
| anyconnect-win-4.10.07073-we | anyconnect-win-4.10.07073-webdeploy-k9 | Windows •               |
| secure_client_5-1-2          | cisco-secure-client-win-5_1_2_42-webde | Windows <b>•</b>        |

11. Sélectionnez l'interface qui doit être activée pour la connexion AnyConnect, ajoutez le certificat, sélectionnez la stratégie Contourner le contrôle d'accès pour le trafic décrypté, et

Network Interface for Incoming VPN Access

| Select or create an Interface Group or a Security Zone that contains the network interfaces users will access for VPN connections.                                                                                                    |  |  |  |  |  |  |
|----------------------------------------------------------------------------------------------------|--|--|--|--|--|--|
| Interface group/Security Zone:* sid_outside +                                                                                                    |  |  |  |  |  |  |
| Enable DTLS on member interfaces                                                                                                    |  |  |  |  |  |  |
| All the devices must have interfaces as part of the Interface Group/Security Zone selected.                                                                                                    |  |  |  |  |  |  |
| Device Certificates                                                                                                    |  |  |  |  |  |  |
| Device certificate (also called Identity certificate) identifies the VPN gateway to the remote access clients. Select a certificate which is used to authenticate the VPN gateway.                                                              |  |  |  |  |  |  |
| Certificate Enrollment:* cert1_1 +                                                                                                    |  |  |  |  |  |  |
| Access Control for VPN Traffic                                                                                                    |  |  |  |  |  |  |
| All decrypted traffic in the VPN tunnel is subjected to the Access Control Policy by default. Select this option to bypass decrypted traffic from the Access Control Policy.                                                                    |  |  |  |  |  |  |
| ✓ Bypass Access Control policy for decrypted traffic (sysopt permit-vpn)<br>This option bypasses the Access Control Policy inspection, but VPN filter ACL and<br>authorization ACL downloaded from AAA server are still applied to VPN traffic. |  |  |  |  |  |  |

cliquez sur Suivant.

## 12. Vérifiez la configuration et cliquez sur Finish.

| Remote Access VPN Polic       | y Configuration                                            | Additional Configuration Requirements                                              |  |
|-------------------------------|------------------------------------------------------------|------------------------------------------------------------------------------------|--|
| Firepower Management Center w | ill configure an RA VPN Policy with the following settings | After the wizard completes the following                                           |  |
| Name:                         | RAVPN                                                      | configuration needs to be completed for VPN to                                     |  |
| Device Targets:               | 10.106.50.55                                               | work on all device targets.                                                        |  |
| Connection Profile:           | RAVPN                                                      | Access Control Policy Undate                                                       |  |
| Connection Alias:             | RAVPN                                                      | Access Control Policy Opdate                                                       |  |
| AAA:                          |                                                            | An Access Control rule must be defined to allow                                    |  |
| Authentication Method:        | AAA Only                                                   | verv tranic on an targeted devices.                                                |  |
| Authentication Server:        | sid_tes_local (Local)                                      | • NAT Exemption                                                                    |  |
| Authorization Server:         | -                                                          | If NAT is enabled on the targeted devices, you                                     |  |
| Accounting Server:            | -                                                          | must define a NAT Policy to exempt VPN traffic.                                    |  |
| Address Assignment:           |                                                            | ONS Configuration                                                                  |  |
| Address from AAA:             | -                                                          | To resolve hostname specified in AAA Servers                                       |  |
| DHCP Servers:                 | -                                                          | or CA Servers, configure DNS using FlexConfig                                      |  |
| Address Pools (IPv4):         | vpn_pool                                                   | Policy on the targeted devices.                                                    |  |
| Address Pools (IPv6):         | -                                                          | Port Configuration                                                                 |  |
| Group Policy:                 | DfltGrpPolicy                                              | SSL will be enabled on port 443.                                                   |  |
| AnyConnect Images:            | anyconnect-win-4.10.07073-webdeploy-k9.pkg                 | IPsec-IKEv2 uses port 500 and Client Services                                      |  |
| Interface Objects:            | sid_outside                                                | will be enabled on port 443 for Anyconnect                                         |  |
| Device Certificates:          | cert1_1                                                    | image download.NAT-Traversal will be enabled<br>by default and will use port 4500. |  |
|                               |                                                            | Please ensure that these ports are not used in                                     |  |
|                               |                                                            | NAT Policy or other services before deploying                                      |  |

## 13. Cliquez sur Enregistrer et déployer.

| RAVPN                                         |                                                                  | You have une           | saved changes Save Cancel   |
|-----------------------------------------------|------------------------------------------------------------------|------------------------|-----------------------------|
| Enter Description                             |                                                                  |                        | Policy Assignments (1)      |
| Connection Profile Access Interfaces Advanced |                                                                  | Local Realm: New_Realm | Dynamic Access Policy: None |
|                                               |                                                                  |                        | +                           |
| Name                                          | ΑΑΑ                                                              | Group Policy           |                             |
| DefaultWEBVPNGroup                            | Authentication: None<br>Authorization: None<br>Accounting: None  | DfltGrpPolicy          | /1                          |
| RAVPN                                         | Authentication: LOCAL<br>Authorization: None<br>Accounting: None | RAVPN                  | /1                          |

# VPN IKEv2 sur FTD géré par FMC :

1. Accédez à Périphériques > Site à site.

|              | Devices Objects       | Int | tegration               | Deploy Q 💕 🌣       | ? ad   |
|--------------|-----------------------|-----|-------------------------|--------------------|--------|
|              | Device Management     |     | VPN                     | Troubleshoot       |        |
|              | Device Upgrade<br>NAT |     | Site To Site            | File Download      |        |
|              |                       |     | Remote Access           | Threat Defense CLI |        |
|              | QoS                   |     | Dynamic Access Policy   | Packet Tracer      |        |
|              | Platform Settings     |     | Troubleshooting         | Packet Capture     |        |
|              | FlexConfig            |     | Site to Site Monitoring |                    |        |
| ake<br>.itei | Certificates          |     |                         |                    | racked |

- 2. Cliquez sur Add.
- 3. Cliquez sur + pour le noeud A :

| opology iName:                                | Topology Name:*     |                    |   |  |  |  |  |  |  |
|-----------------------------------------------|---------------------|--------------------|---|--|--|--|--|--|--|
|                                               |                     |                    |   |  |  |  |  |  |  |
|                                               |                     |                    |   |  |  |  |  |  |  |
| <ul> <li>Policy Based (Crypto Map)</li> </ul> | O Route Based (VTI) |                    |   |  |  |  |  |  |  |
| etwork lopology:                              | <b></b>             |                    |   |  |  |  |  |  |  |
| Point to Point Hub and Spoke                  | Full Mesh           |                    |   |  |  |  |  |  |  |
| E Version:* 📃 IKEv1 🗹                         | IKEv2               |                    |   |  |  |  |  |  |  |
| ndpoints IKE IPsec Adv                        | anced               |                    |   |  |  |  |  |  |  |
|                                               |                     |                    |   |  |  |  |  |  |  |
| ode A:                                        |                     |                    |   |  |  |  |  |  |  |
| Device Name                                   | VPN Interface       | Protected Networks |   |  |  |  |  |  |  |
|                                               |                     |                    |   |  |  |  |  |  |  |
|                                               |                     |                    |   |  |  |  |  |  |  |
| ode B:                                        |                     |                    | - |  |  |  |  |  |  |
|                                               | VPN Interface       | Protected Networks |   |  |  |  |  |  |  |
| Dovico Namo                                   | VFINITIETTACE       | FIOLECTED NETWORKS |   |  |  |  |  |  |  |

4. Sélectionnez le FTD à partir du périphérique, sélectionnez l'interface, ajoutez le sousréseau local qui doit être chiffré via le tunnel IPSec (et dans ce cas, contient également les adresses du pool VPN), puis cliquez sur OK.

| Edit Endpoint                 | 0          |
|-------------------------------|------------|
| Device:*                      |            |
| 10.106.50.55                  |            |
| Interface:*                   |            |
| outside1                      |            |
| IP Address:*                  |            |
| 10.106.52.104 ▼               |            |
| This IP is Private            |            |
| Connection Type:              |            |
| Bidirectional •               |            |
| Certificate Map:              |            |
| ▼ +                           |            |
| Protected Networks:*          |            |
| Subnet / IP Address (Network) | (Extended) |
|                               | +          |
| FTD-Lan                       | Ì          |
| VPN_Pool_Subnet               | Ì          |
|                               |            |
|                               |            |
|                               |            |
|                               |            |
|                               |            |

5. Cliquez sur + pour le noeud B :

> Sélectionnez l'extranet à partir du périphérique et indiquez le nom du périphérique homologue.

> Configurez les détails de l'homologue et ajoutez le sous-réseau distant qui doit être accessible via le tunnel VPN et cliquez sur OK.

| Edit Endpoint                                                                  | • |
|--------------------------------------------------------------------------------|---|
| Device:*                                                                       |   |
| Extranet •                                                                     |   |
| Device Name:*                                                                  |   |
| FTD                                                                            |   |
| IP Address:*                                                                   |   |
| Static O Dynamic                                                               |   |
| 10.106.52.127                                                                  |   |
| <ul> <li>Protected Networks:*</li> <li>Subnet / IP Address (Network)</li></ul> |   |
| Remote-Lan2                                                                    | + |
| Remote-Lan                                                                     |   |
|                                                                                | - |
|                                                                                |   |
|                                                                                |   |
|                                                                                |   |
|                                                                                |   |

6. Cliquez sur l'onglet IKE : Configurez les paramètres IKEv2 selon vos besoins

#### Edit VPN Topology

| Topology Name:*                                 |
|-------------------------------------------------|
| FTD-S2S-FTD                                     |
| Policy Based (Crypto Map)     Route Based (VTI) |
| Network Topology:                               |
| Point to Point Hub and Spoke Full Mesh          |
| IKE Version:* 🗌 IKEv1 🗹 IKEv2                   |
| Endpoints IKE IPsec Advanced                    |
| IKEv2 Settings                                  |

| 9                    |                                  |             |   |
|----------------------|----------------------------------|-------------|---|
| Policies:*           | FTD-ASA                          |             |   |
| Authentication Type: | Pre-shared Manual Key 🔻          |             |   |
| Key:*                |                                  |             |   |
| Confirm Key:*        |                                  |             |   |
|                      | Enforce hex-based pre-shared key | only        |   |
|                      |                                  |             | l |
|                      |                                  | Cancel Save |   |
|                      |                                  |             |   |

7. Cliquez sur l'onglet IPsec : Configurez les paramètres IPSec selon vos besoins.

#### Edit VPN Topology

| pology Name:*                                                    |   |
|------------------------------------------------------------------|---|
| FTD-S2S-FTD                                                      |   |
| Policy Based (Crypto Map) 🔷 Route Based (VTI)                    |   |
| etwork Topology:                                                 |   |
| Point to Point Hub and Spoke Full Mesh                           |   |
| E Version:* 🔄 IKEv1 🗹 IKEv2                                      |   |
| ndpoints IKE IPsec Advanced                                      |   |
| Crypto Map Type:    Static   Dynamic                             |   |
| IKEv2 Mode: Tunnel 🔻                                             |   |
| Transform Sets: IKEv1 IPsec Proposals 💉 IKEv2 IPsec Proposals* 🖋 |   |
| tunnel_aes256_sha                                                |   |
|                                                                  |   |
|                                                                  |   |
| Enable Security Association (SA) Strength Enforcement            |   |
| Enable Reverse Route Injection                                   |   |
| Enable Perfect Forward Secrecy                                   |   |
| Modulus Group:                                                   |   |
| Lifetime Duration*: 28800 Seconds (Range 120-2147483647)         |   |
| Lifetime Size: 4608000 Kbytes (Range 10-2147483647)              |   |
|                                                                  | _ |

8. Configurer Nat-Exempt pour votre trafic intéressant (facultatif) Cliquez sur Devices > NAT

| Devices Objects |                   | Integration             | Deploy Q 🐠 🔅 🕜 a   |
|-----------------|-------------------|-------------------------|--------------------|
| Γ               | Device Management | VPN                     | Troubleshoot       |
| Ŀ               | Device Upgrade    | Site To Site            | File Download      |
| e               | NAT               | Remote Access           | Threat Defense CLI |
| 1               | QoS               | Dynamic Access Policy   | Packet Tracer      |
| r               | Platform Settings | Troubleshooting         | Packet Capture     |
|                 | FlexConfig        | Site to Site Monitoring |                    |
| r               | Certificates      |                         |                    |
| -               |                   |                         |                    |

9. La NAT configurée ici permet aux utilisateurs RAVPN et internes d'accéder aux serveurs via le tunnel IPSec S2S.

|  |   |           |        |                                |                                     | Original Packet     |                          |                      | Translated Packet     |                            |                        |                                           |    |  |
|--|---|-----------|--------|--------------------------------|-------------------------------------|---------------------|--------------------------|----------------------|-----------------------|----------------------------|------------------------|-------------------------------------------|----|--|
|  | # | Direction | Type   | Source<br>Interface<br>Objects | Destination<br>Interface<br>Objects | Original<br>Sources | Original<br>Destinations | Original<br>Services | Translated<br>Sources | Translated<br>Destinations | Translated<br>Services | Options                                   |    |  |
|  | 3 | \$        | Static | sid_outside                    | sid_outside                         | Pool_Subnet         | Remote-Lan               |                      | VPN_Pool_Subnet       | Remote-Lan                 |                        | route-lookup<br>no-proxy-arp              | 1  |  |
|  | 4 | *         | Static | sid_inside                     | sid_outside                         | FTD-Lan             | Remote-Lan2              |                      | FTD-Lan               | Paremote-Lan2              |                        | Dns:false<br>route-lookup<br>no-proxy-arp | /1 |  |
|  | 5 | *         | Static | sid_inside                     | sid_outside                         | 🖥 FTD-Lan           | Remote-Lan               |                      | FTD-Lan               | Pa Remote-Lan              |                        | Dns:false<br>route-lookup<br>no-proxy-arp | /1 |  |

10. Effectuez de même la configuration sur l'autre extrémité homologue pour que le tunnel S2S s'active.

REMARQUE : la liste de contrôle d'accès de chiffrement ou les sous-réseaux de trafic intéressants doivent être des copies miroir l'un de l'autre sur les deux homologues.

## Vérifier

1. Pour vérifier la connexion RAVPN :

#### <#root>

```
firepower# show vpn-sessiondb anyconnect
```

Session Type: AnyConnect

Username : test

Index : 5869

Assigned IP : 2.2.2.1 Public IP : 10.106.50.179

Protocol : AnyConnect-Parent SSL-Tunnel DTLS-Tunnel License : AnyConnect Premium

Encryption : AnyConnect-Parent: (1)none SSL-Tunnel: (1)AES-GCM-256 DTLS-Tunnel: (1)AES-GCM-256

Hashing : AnyConnect-Parent: (1)none SSL-Tunnel: (1)SHA384 DTLS-Tunnel: (1)SHA384

Bytes Tx : 15470 Bytes Rx : 2147

Group Policy : RAVPN Tunnel Group : RAVPN

Login Time : 03:04:27 UTC Fri Jun 28 2024

Duration : 0h:14m:08s

Inactivity : 0h:00m:00s
VLAN Mapping : N/A VLAN : none
Audt Sess ID : 0a6a3468016ed000667e283b
Security Grp : none Tunnel Zone : 0

2. Pour vérifier la connexion IKEv2 :

<#root>

firepower# show crypto ikev2 sa

IKEv2 SAs:

Session-id:2443, Status:UP-ACTIVE

, IKE count:1, CHILD count:1

Tunnel-id Local Remote Status Role 3363898555

10.106.52.104/500 10.106.52.127/500 READY INITIATOR

Encr: AES-CBC, keysize: 256, Hash: SHA256, DH Grp:14, Auth sign: PSK, Auth verify: PSK

Life/Active Time: 86400/259 sec

Child sa: local selector 2.2.2.0/0 - 2.2.2.255/65535

remote selector 10.106.54.0/0 - 10.106.54.255/65535

ESP spi in/out: 0x4588dc5b/0x284a685

3. Pour vérifier la connexion IPSec :

#### <#root>

firepower# show crypto ipsec sa peer 10.106.52.127
peer address: 10.106.52.127

Crypto map tag: CSM\_outside1\_map

seq num: 2, local addr: 10.106.52.104

access-list CSM\_IPSEC\_ACL\_1 extended permit ip 2.2.2.0 255.255.255.0 10.106.54.0 255.255.255.0 local ident (addr/mask/prot/port): (2.2.2.0/255.255.255.0/0/0)

remote ident (addr/mask/prot/port): (10.106.54.0/255.255.255.0/0/0)

```
current_peer: 10.106.52.127
```

```
#pkts encaps: 3, #pkts encrypt: 3, #pkts digest: 3
#pkts decaps: 3, #pkts decrypt: 3, #pkts verify: 3
#pkts compressed: 0, #pkts decompressed: 0
#pkts not compressed: 3, #pkts comp failed: 0, #pkts decomp failed: 0
#pre-frag successes: 0, #pre-frag failures: 0, #fragments created: 0
#PMTUs sent: 0, #PMTUs rcvd: 0, #decapsulated frgs needing reassembly: 0
#TFC rcvd: 0, #TFC sent: 0
#Valid ICMP Errors rcvd: 0, #Invalid ICMP Errors rcvd: 0
#send errors: 0, #recv errors: 0
local crypto endpt.: 10.106.52.104/500, remote crypto endpt.: 10.106.52.127/500
path mtu 1500, ipsec overhead 94(44), media mtu 1500
PMTU time remaining (sec): 0, DF policy: copy-df
ICMP error validation: disabled, TFC packets: disabled
current outbound spi: 0284A685
current inbound spi : 4588DC5B
i
nbound esp sas:
spi: 0x4588DC5B (1166597211)
SA State: active
transform: esp-aes-256 esp-sha-512-hmac no compression
in use settings ={L2L, Tunnel, IKEv2, }
slot: 0, conn_id: 5882, crypto-map: CSM_outside1_map
sa timing: remaining key lifetime (kB/sec): (3962879/28734)
IV size: 16 bytes
replay detection support: Y
Anti replay bitmap:
0x0000000 0x000000F
outbound esp sas:
spi: 0x0284A685 (42247813)
```

SA State: active

transform: esp-aes-256 esp-sha-512-hmac no compression

```
in use settings ={L2L, Tunnel, IKEv2, }
slot: 0, conn_id: 5882, crypto-map: CSM_outside1_map
sa timing: remaining key lifetime (kB/sec): (4285439/28734)
IV size: 16 bytes
replay detection support: Y
Anti replay bitmap:
0x00000000 0x00000001
```

# Dépannage

- 1. Pour résoudre le problème de connexion AnyConnect, collectez le bundle dart ou activez les débogages AnyConnect.
- 2. Pour dépanner le tunnel IKEv2, utilisez ces débogages :

```
debug crypto condition peer <peer IP address>
debug crypto ikev2 platform 255
debug crypto ikev2 protocol 255
debug crypto ipsec 255
```

3. Pour dépanner le problème de trafic sur le FTD, prenez la capture de paquets et vérifiez la configuration.

### À propos de cette traduction

Cisco a traduit ce document en traduction automatisée vérifiée par une personne dans le cadre d'un service mondial permettant à nos utilisateurs d'obtenir le contenu d'assistance dans leur propre langue.

Il convient cependant de noter que même la meilleure traduction automatisée ne sera pas aussi précise que celle fournie par un traducteur professionnel.